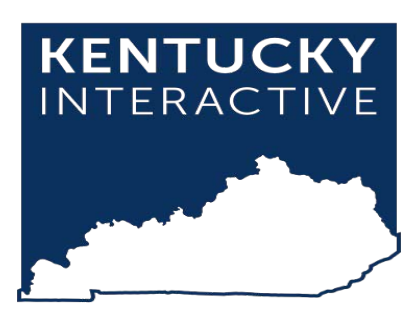

# Legal Mail Portal User Guide

Kentucky.gov 229 West Main Street, Suite 400 Frankfort, KY 40601 Phone: 502-875-3733 support@kentucky.gov Last Updated: 9/15/2022

### Table of Contents

| Section 1: Getting Started                     | . 3 |
|------------------------------------------------|-----|
| Section 2: Creating an Account                 | .3  |
| 2a. Creating an Account                        | .4  |
| 2b. Verifying your Phone Number                | . 5 |
| 2c. Checking the status of your request        | .5  |
| Section 3: Generating Inmate Mail Numbers      | .7  |
| Section 4: How to address Legal Mail envelope1 | 1   |

#### Section 1: Getting Started

No special software is required to access the Legal Mail Portal. You only need the following:

- A computer, tablet, or mobile device.
  - If you are using a Windows computer, it will preferably be running at least Windows 7. If your computer has an older operating system, you may have some issues viewing and updating the website in outdated browsers.
  - If you are using Internet Explorer as your browser, you must have at least Internet Explorer 10, but preferably you will have the latest version downloaded, or use a different browser such as Chrome, Firefox, or Edge.
- An internet connection.

#### Section 2: Creating an Account

- 1. Open a web browser and navigate to the Legal Mail Portal URL
  - a. <a href="https://lmp.vendengine.com/visitor\_login.php?jail\_id=2516">https://lmp.vendengine.com/visitor\_login.php?jail\_id=2516</a>
- 2. Click the Create Account

| Login or Register                                                                                                    |
|----------------------------------------------------------------------------------------------------|
| Please login with the username or email used when creating your user account. If you do not have an account, please register for one below. |
| Username / Email Address                                                                                                    |
| Password                                                                                                    |
| Forgot Password?                                                                                                    |
| Login                                                                                                    |
| OR                                                                                                    |
| Create Account                                                                                                    |

#### 2a. Creating an Account

- 1. Enter information for all the required fields and click Register.
- 2. Attorneys will be required to show proof of licensure in good standing from any jurisdiction by uploading an image or PDF from their Bar Association.

| lease fill out all of the information below to create                                                                                               | an account. All fields are required | for registration.                     |              |  |
|----------------------------------------------------------------------------------------------------|-------------------------------------|---------------------------------------|--------------|--|
| Email Address<br>test@test.com                                                                                                    |                                     |                                       |              |  |
| Password                                                                                                    |                                     |                                       |              |  |
| •••••                                                                                                    |                                     |                                       |              |  |
| Confirm Password                                                                                                    |                                     |                                       |              |  |
| Your Full Name                                                                                                    |                                     |                                       |              |  |
| Test Jones                                                                                                    |                                     |                                       |              |  |
| Phone Number                                                                                                    |                                     |                                       |              |  |
| 858-741-5888                                                                                                    |                                     |                                       |              |  |
| Account Type                                                                                                    |                                     |                                       |              |  |
| Private Attorney                                                                                                    |                                     |                                       |              |  |
| Secondary Email                                                                                                    |                                     |                                       |              |  |
| Bar ID                                                                                                    |                                     | Bar State                             |              |  |
| KY123                                                                                                    |                                     | Kentucky                              |              |  |
|                                                                                                    |                                     |                                       |              |  |
|                                                                                                    |                                     |                                       |              |  |
|                                                                                                    |                                     |                                       |              |  |
| 484-995-9595                                                                                                    |                                     |                                       |              |  |
| 484-995-9595<br>Name of Court / Court Office / Firm                                                                                                 | Contact Title                       |                                       | Jurisdiction |  |
| 484-995-9595<br>Name of Court / Court Office / Firm<br>Test Law Firm                                                                                | Contact Title<br>Test Jones         |                                       | Jurisdiction |  |
| 484-995-9595<br>Name of Court / Court Office / Firm<br>Test Law Firm<br>Office Address 1                                                            | Contact Title<br>Test Jones         | Office Address 2                      | Jurisdiction |  |
| 484-995-9595<br>Name of Court / Court Office / Firm<br>Test Law Firm<br>Office Address 1<br>33 Elm Street                                           | Contact Title<br>Test Jones         | Office Address 2                      | Jurisdiction |  |
| 484-995-9595<br>Name of Court / Court Office / Firm<br>Test Law Firm<br>Office Address 1<br>33 Elm Street<br>City<br>Frankfort                      | Contact Title<br>Test Jones         | Office Address 2<br>Zip Code<br>40601 | Jurisdiction |  |
| 484-995-9595<br>Name of Court / Court Office / Firm<br>Test Law Firm<br>Office Address 1<br>33 Elm Street<br>City<br>Frankfort<br>State<br>Kentucky | Contact Title<br>Test Jones         | Office Address 2<br>Zip Code<br>40601 | Jurisdiction |  |
| 484-995-9595<br>Name of Court / Court Office / Firm<br>Test Law Firm<br>Office Address 1<br>33 Elm Street<br>City<br>Frankfort<br>State<br>Kentucky | Contact Title<br>Test Jones         | Office Address 2<br>Zip Code<br>40601 | Jurisdiction |  |

#### 2b. Verifying your Phone Number

1. Click the Verify Phone Number icon (This can be your office phone number or a cell phone number)

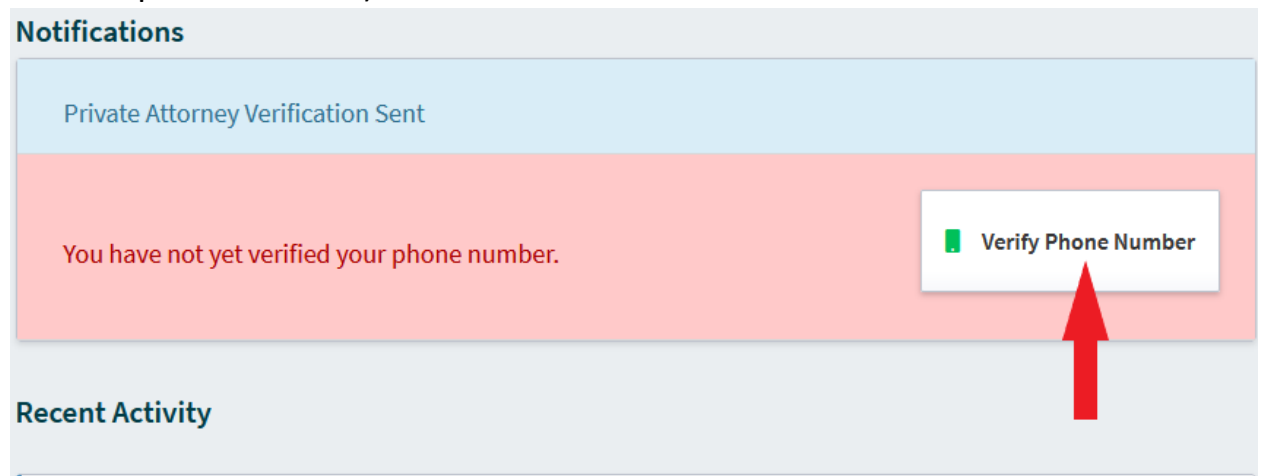

2. You can request verification via Text or Phone Call.

| 858-741-5811<br>Regular call, messag | ge and data rates m | ay apply. |
|--------------------------------------|---------------------|-----------|
|                                      | Call                |           |

#### 2c. Checking the status of your request.

Once you've created an account, a member of the Department of Corrections will be notified and begin the review process of your request.

- 1. If rejected, you will be notified via email and provided a reason for the rejection. You may update your submission and resubmit.
- 2. If approved, you will be notified via email.

3. Once approved, your status will change to verified and you will be given a Mail ID Number. PLEASE NOTE: Your Mail ID Number will begin with a letter.

|                              |        | Notifications                                |                     |
|------------------------------|--------|----------------------------------------------|---------------------|
| 1 Mail ID: WEAT              |        | Private Attorney Status Verified             |                     |
| Tech Account Balance: \$0.00 | ,<br>, | You have not yet verified your phone number. | Verify Phone Number |
| Account Information          | >      | Recent Activity                              |                     |
| Mail Tracking                | >      |                                              |                     |
| [ Account Logout             | >      | No transactions found.                       |                     |

#### Section 3: Generating Inmate Mail Numbers

1. Click on Mail Tracking in the Left-Hand Navigation

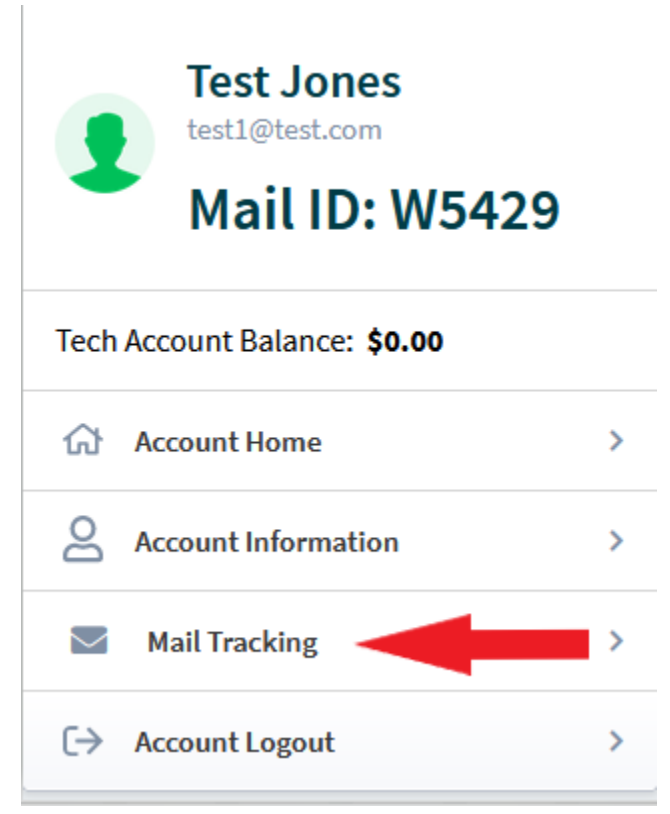

2. From this screen, you will see your Inmate Mail Number (IMN) History and be able to generate new IMNs.

| Test Janes                                     |   | IMN           |              |         |                              |        |  |
|------------------------------------------------|---|---------------|--------------|---------|------------------------------|--------|--|
| test Jones<br>test1@test.com<br>Mail ID: W5429 |   | Quantity<br>1 | (1-10)       | \$<br>0 | Generate New IMN<br>Sequence |        |  |
| Tech Account Balance: <b>\$0.00</b>            |   | History       |              |         |                              |        |  |
| Account Home                                   | > | IMN           | DATE CREATED |         | DATE RECEIVED                | STATUS |  |
| Account Information                            | > | No IMN        | History      |         |                              |        |  |
| Mail Tracking                                  | > |               |              |         |                              |        |  |
| 〔→ Account Logout                              | > |               |              |         |                              |        |  |
|                                                |   |               |              |         |                              |        |  |
|                                                |   |               |              |         |                              |        |  |

3. In the Quantity filed, enter the number of IMNs you wish to generate and click the Generate New IMN Sequence button. PLEASE NOTE: The maximum number of IMNs you can create at one time is 10.

| Test Jones          |    | Quantity (1-10)  | Generate New IMN |        |
|---------------------|----|------------------|------------------|--------|
| Mail ID: W5429      |    | 5<br>History     | Sequence         |        |
|                     | \$ | IMN DATE CREATED | DATE RECEIVED    | STATUS |
| Account Information | >  | No IMN History   |                  |        |
| Mail Tracking       | >  |                  |                  |        |
| 〔→ Account Logout   | >  |                  |                  |        |

4. The numbers will be automatically generated for you.

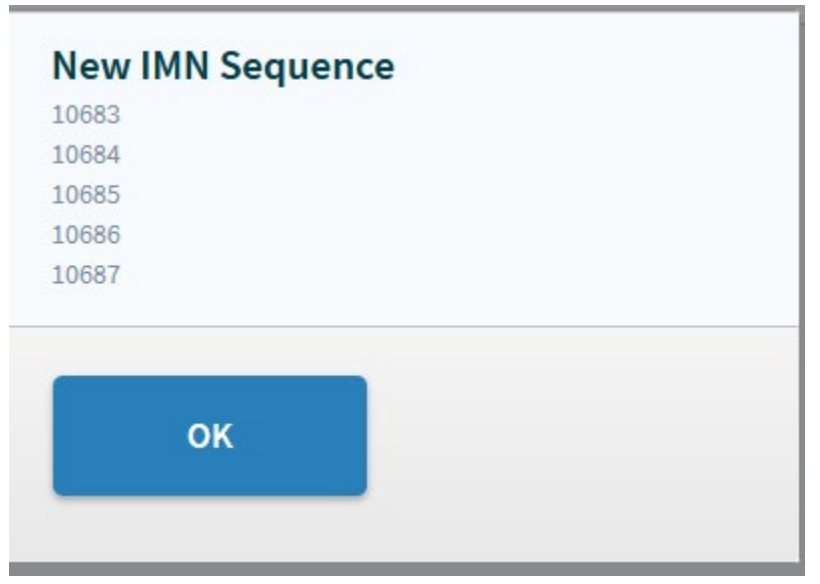

5. After the numbers have been generated, they will be added to your IMN History.

|                                                | IMN                  |                            |               |         |
|------------------------------------------------|----------------------|----------------------------|---------------|---------|
| test Jones<br>testl@test.com<br>Mail ID: W5429 | Quantity (1-10)<br>5 | Generate New I<br>Sequence | MN            |         |
| Tech Account Balance: <b>\$0.00</b>            | History              |                            |               |         |
|                                                | IMN                  | DATE CREATED               | DATE RECEIVED | STATUS  |
| Account Home                                   | 10007                | 00/07/0000 00-F0 DM FDT    |               | Dendine |
| Account Information                            | 10687                | 09/07/2022 02:59 PM EDT    |               | Pending |
| Mail Tracking                                  | 10686                | 09/07/2022 02:59 PM EDT    |               | Pending |
| 〔→ Account Logout >                            | 10685                | 09/07/2022 02:59 PM FDT    |               | Pending |
|                                                | 10005                | 05/01/2022 02:05 1 11 201  |               | i chung |
|                                                | 10684                | 09/07/2022 02:59 PM EDT    |               | Pending |
|                                                | 10683                | 09/07/2022 02:59 PM EDT    |               | Pending |

 IMNs will remain in pending status until they are checked and either approved or denied by the Legal Mail Staff at the receiving institution. Users will see an updated status once they've been reviewed.

| History |                         |                         |          |
|---------|-------------------------|-------------------------|----------|
| IMN     | DATE CREATED            | DATE RECEIVED           | STATUS   |
| 10687   | 09/07/2022 02:59 PM EDT | 09/07/2022 04:43 PM EDT | Approved |
| 10686   | 09/07/2022 02:59 PM EDT | 09/07/2022 04:43 PM EDT | Denied   |
| 10685   | 09/07/2022 02:59 PM EDT |                         | Pending  |
| 10684   | 09/07/2022 02:59 PM EDT |                         | Pending  |
| 10683   | 09/07/2022 02:59 PM EDT |                         | Pending  |

## Section 4: How to address Legal Mail Portal Envelope How to address Legal Mail Portal envelope

928

DEPARTMENT OF CORRECTIONS Offender Information Services Branch Room G29A P.O. Box 2400 Frankfort, Kentucky 40602-2400

> Joe Smith DOC# Blackburn Correctinoal Complex 3111 Spurr Road Lexington, KY 40511

Mail ID: A####

IMN#: ####

- 1. Use a white envelope.
- 2. Write the return address in the top left corner, unless already pre-addressed
- 3. Write the recipient's address slightly centered on the bottom half of the envelope and include inmate's number next to their name.
- 4. Ensure the Mail 10 & Inmate Mail Number (IMN) in bottom left-hand corner on the outside of each piece of mail (For ex. pictured above)
- 5. Place the stamp in the top right corner.

# If you're having issues, please follow these steps:

1. Click the link below to review the Legal Mail Portal Rules and Notice, along with the <u>Legal</u> <u>Mail Portal User Guide</u>:

[Legal Mail Portal Information]

(<u>https://corrections.ky.gov/facilities/ai/pages/legalmail.aspx</u>)

2. After reviewing the materials, please register for a Legal Mail Portal (LMP) account.

You will receive an email notification once your account is approved.

Once you are logged into the system and have obtained both your Mail ID# and your Inmate Mail Number (IMN#), please remember the following guidelines when sending mail to an inmate:

- Use a white envelope.
- Include the inmate's number next to their name.
- Ensure the Mail ID and IMN numbers are on the outside of each piece of mail.

Please note that you must generate a new number for each separate mailing. You can utilize mail tracking to verify whether a particular piece of mail has been accepted at the institution after it has been generated.

If you have an existing LMP account but are unable to select the prison facility, please send the attorney's name and email address for assistance.

If you have legal questions, please e-mail <u>doc.legalmailportal@ky.gov</u>

If you have problems registering or issues using the system, please e-mail <u>doc.helpdesk@ky.gov</u>

# **APPENDIX**

#### INSTRUCTIONS TO VERIFY YOUR ATTORNEY CREDENTIALS

1. In the box for "Credentials" you will need to upload information from your state Bar Association to verify your office address and your licensure status.

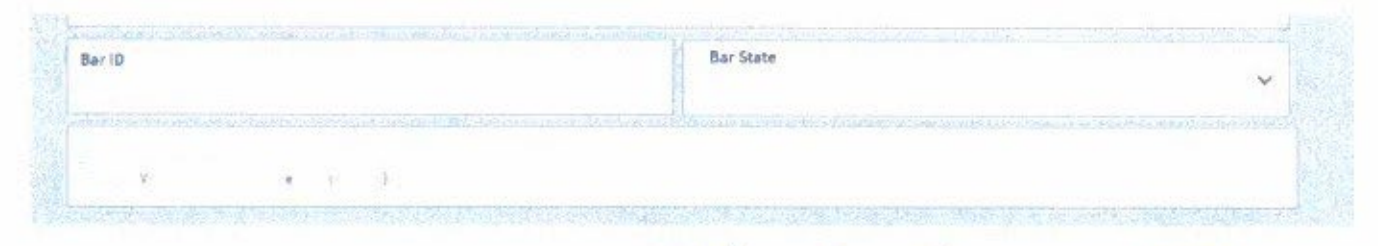

- 2. For attorneys licensed in Kentucky: Go to https://www.kybar.org/search/custom.asp?id=2947
- 3. Enter your name in the "Name" field and click "Continue."
- 4. Select your name from the resulting list. Save the page showing your contact information and license status. (Note: If your address listed with the Bar Association does not match the office address listed in your Legal Mail Portal registration there may be a delay in processing your application while the Department of Corrections verifies your identity and office address).

| 404                                                                                                    |                                                                                                    |                                                                                                    |                                                                                                    |
|----------------------------------------------------------------------------------------------------|----------------------------------------------------------------------------------------------------|----------------------------------------------------------------------------------------------------|----------------------------------------------------------------------------------------------------|
| 151                                                                                                    |                                                                                                    |                                                                                                    | -                                                                                                    |
| The Kentucky Ban Associa<br>disclopi thany allohn stars at                                                                                                    | Don does not certify any                                                                                                    | y lasser i dentified 1<br>en Dis website is p                                                           | ntre as a speccallector as tensors: In all differs, com-<br>revisions by the Lawyers Robert. The Kontacky Star                                                                                                    |
| <ul> <li>A statution deep nell revie</li> <li>the Kentucky B it Association any person for any less</li> </ul>                                                                                                    | IN Print Digitize, DF excit-<br>ant places hat an excit-<br>of dimensional by a                                                                                                    | ate the atomacy of<br>the storacy or valid<br>errors or errorssigned                                    | Completeness of that information provided "the dere.<br>Ity of this information, and hereby disclores any tability -<br>in this deletany                                                                                                    |
| At the Longitudia, invited<br>A sociation is not abread<br>the solid at solid provides<br>prinate repriment. Every o<br>Current, but it is previded                                                                                                    | pations of complumes a<br>contribution of deny that a c<br>shall atom of the Kanduc<br>effort. Nas beam muce to                                                                                                    | nd private regettion<br>convoluent has been<br>city itudes of Profession<br>intel provident discription | eld are cardinien by Ad such, the Santuczy Bar<br>De diagoned an artisensy char, witanney, being<br>ieñ-i Conduct, or th-d an attar ney has racened a<br>my Mohmadon contained in this wabule                                                                                                    |
|                                                                                                    | WED THE MUST STOL OF ANY                                                                                                    | y R.IPvź                                                                                                | 122                                                                                                    |
| 44                                                                                                    | with the way straty at any<br>Last updated 9/U2012<br>John Case<br>Augustar                                                                                                    | y R.Ind                                                                                                 | 0.07                                                                                                    |
| -                                                                                                    | WDI YA BU YAYA MANA<br>Las Jaland 90/2022<br>Nin Du Angular<br>DIRC HA ADDRESS O                                                                                                    | y LINE                                                                                                  |                                                                                                    |
| 4                                                                                                    | NET TO BE OVER STATE                                                                                                    | VORMATON                                                                                                | (is a constant of the second of the second o       |
|                                                                                                    | Nets the war and any of any<br>instruction devices<br>degrees<br>degrees<br>defection<br>defection devices<br>and any Store at<br>contegets devices<br>and any store at<br>contegets devices                                                                                                    | LING                                                                                                    | (61 0 000-0000                                                                                                    |
|                                                                                                    | An and an an an an an an an an an an an an an                                                                                                    | ucorana fichi                                                                                           | ()(1 10 000-000) (1 - 4)<br>() (1 - 1) (1 - 2)<br>(1 - 2) (1 - 2) (1 |
| Control of the second second s                                                                                                    | secone ways recy in any<br>construction (AV2023<br>patho (Sum<br>Regular<br>Angular<br>CHPC MA ADDANASS &<br>Mantha RVC<br>Watch and Surv at<br>controption. Among thy<br>estory<br>without Survas<br>Interp.                                                                                                    | NORMATON<br>Raylog                                                                                      | gita em eto an et                                                                                                    |
| CEDUFS<br>Manada and<br>Manada and<br>Mana                                                                                                    | Wen ha were served an average serve an an<br>average served an average served<br>has been average and average served<br>has been average and average served<br>has been average served<br>has been average served<br>has                                                                                                    | VORUATON<br>Fayee                                                                                       | (): 1 000-000 (mar e)<br>#51 ([]-1)]/est                                                                                                    |
| CERTIFICATION OF A CONTRACT OF A CONTRACT OF                                                                                                    | Wen ha wer and he way tank a that<br>we have a second of the could be<br>plan due to a second as a<br>dark of the second as a<br>manufacture of the second as a<br>manufacture of the second as a<br>blance of the second as a<br>blance of the second as a to<br>a second as a second as a to<br>a second as a second as a to<br>a second as a second as a to<br>a second as a second as a to<br>a second as a second as a to<br>a second as a second as a to<br>a second as a second as a to<br>a second as a second as a to<br>a second as a second as a to<br>a second as a to a second as a to<br>a second as a second as a to<br>a second as a second as a to<br>a second as a second as a to<br>a second as a second as a to<br>a second as a second as a to<br>a second as a second as a to<br>a second as a second as a to<br>a second as a second as a to<br>a second as a second as a to<br>a second as a second as a to<br>a second as a second as a to<br>a second as a second as a to<br>a second as a second as a to<br>a second as a second as a second as a to<br>a second as a second as a second as a second as a second as a<br>a second as a second as a second as a second as a second as a<br>a second as a second as a s                                                                                                    | y and<br>MORMATON<br>E 4966                                                                             | () % 000-000 () ()<br>() % () () () () () () () () () () () () ()                                                                                                    |
| COULS IN<br>COULS IN<br>COU | Wen ha wey rank of him<br>wen have were an and the<br>him dag day<br>has been and the source of<br>him beginster<br>him beginster | HADRIMATION<br>Rayong<br>Rys 192                                                                        | Ø5 % 800 €000 €000 €<br>Ø5 % [[1-1:1]**:                                                                                                    |
| CEDUPS<br>Control of the Center<br>Nonice of the Center<br>Nonice of the Center<br>N                                                                                                    | Mini Na way ranky in Am<br>Kang Juan de War 2013<br>Niho Bang Juan<br>Jini Rang Juan<br>Dirik San A Constatti e<br>Minisher Nuch<br>and Minisher San et<br>undergener<br>San San San et<br>undergener<br>San San San San et<br>undergener<br>San San San San San San San<br>San San San San San San San San San San                                                                                                    | 4/08664/104<br># 4/0866/104                                                                             | ()( 9 000-0000                                                                                                    |
| CEDUS<br>Construction<br>Construction                                                                                                    | Wen ha way rank, of him<br>has same of Viccial<br>phin data<br>and same of Viccial<br>him bracket<br>bin bracket<br>of the same of the<br>official same of the<br>bins Action<br>bases Action<br>bases Action                                                                                                    | r yerd<br>r yerd<br>r yerd<br>fyr Ng2<br>y Yerey ormitecht                                              | () 1 0 000 (mm - c)<br># 51 ().1.1.1.1.4.4.2                                                                                                    |

5. Select the "Credentials" box on the Legal Mail Portal registration page and upload a copy of the document from the Kentucky Bar Association website with your contact information.